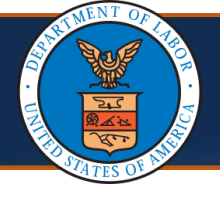

## Updating Authorization Statuses in the WCMBP System

As of 01/11/2025, Authorization Reviewers can use the new **Bulk Status Update** feature to apply a single status to multiple lines at once – reducing the need to update each line individually. While line-by-line updates are still available, this enhancement allows for faster processing when a single status applies across multiple lines.

 From the Authorization Request List page, select the Auth Request # link. The Authorization Header page opens.

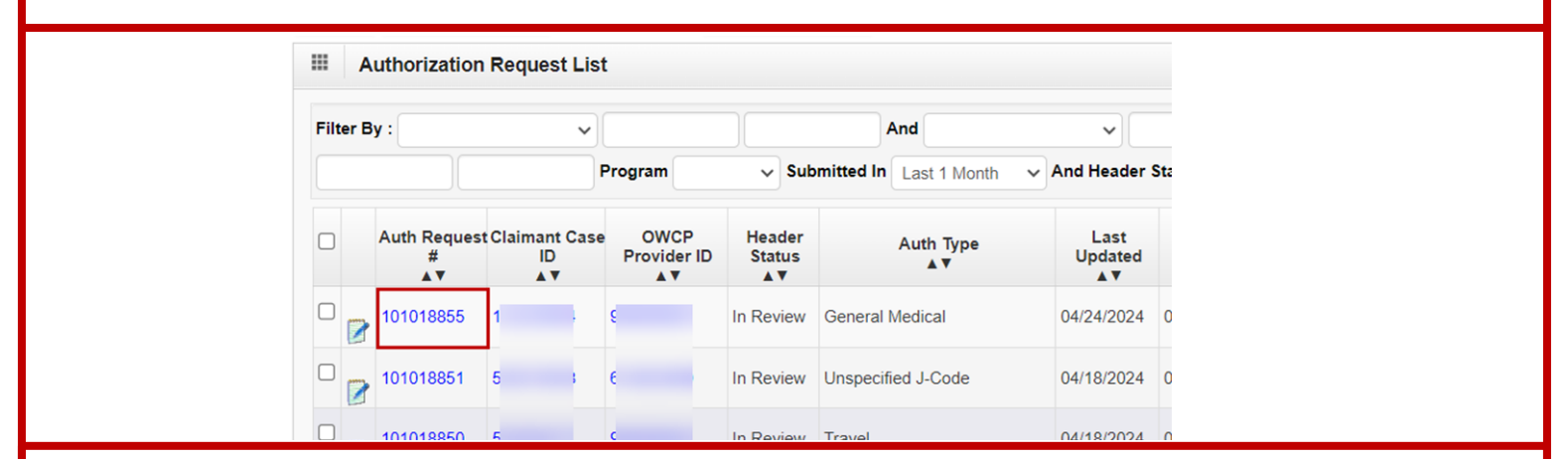

2. Go to the **Service Line Information** section and select the check boxes of the lines you wish to review.

|       | Serv    | ice Line ini      | ormation       |                      |                       |           |                  |                    |                                 |          |                              |             |                     |                     |                   |                  |                |
|-------|---------|-------------------|----------------|----------------------|-----------------------|-----------|------------------|--------------------|---------------------------------|----------|------------------------------|-------------|---------------------|---------------------|-------------------|------------------|----------------|
|       |         |                   |                |                      |                       |           | Speci            | fic Body Par       | rt to be treated:               | Knee     |                              |             |                     |                     |                   |                  |                |
|       |         |                   |                |                      | 1                     | Is this a | a second surge   | ry on the sa       | me body part?:                  | No 🛩     |                              |             |                     |                     |                   |                  |                |
|       |         |                   |                |                      |                       |           |                  | Dia                | agnosis Codes:                  | 4: M17   | ) B: M4781                   | 3 C:        | D:                  |                     |                   |                  |                |
|       |         |                   |                |                      |                       |           |                  | Is th              | nis an implant?:                | No 🛩     |                              | Cos         | t of Implant:       |                     |                   |                  |                |
| OAd   | id New  | Line 🕑 Bu         | ulk Status Up  | date 🕑 Escalate      |                       |           |                  |                    |                                 |          |                              |             |                     |                     |                   |                  |                |
|       | Line #  | From Date         | To Date        | Diagnosis Pointe     | r Code Type<br>▲▼     | Code      | Revenue Cod      | e Modifier I<br>▲▼ | Body Part Modifi                | er Leve  | Requested Units              | Auth Units  | Requested Amount    | Auth Amount         | Status            | Line Status Rea: | son Comments   |
|       | 1       | 08/23/2024        | 08/23/2024     | A,B                  | CPT Procedure Code    | 64450     |                  | ş                  | RT                              | 3        | 1                            |             |                     |                     | In Review         |                  | Add Comment    |
|       | 2       | 08/23/2024        | 08/23/2024     | A,B                  | CPT Procedure Code    | 77003     |                  | F                  | RT                              | 2        | 1                            |             |                     |                     | In Review         |                  | Add Comment    |
|       | 3       | 08/23/2024        | 08/23/2024     | A,B                  | CPT Procedure Code    | 99152     |                  | F                  | RT                              | 1        | 2                            |             |                     |                     | Auth Not Required |                  | Add Comments   |
|       | 4       | 08/23/2024        | 08/23/2024     | A,B                  | CPT Procedure Code    | 01380     |                  | F                  | RT                              | 1        | 1                            |             |                     |                     | Auth Not Required |                  | Add Comments   |
|       | 5       | 08/23/2024        | 08/23/2024     | A,B                  | CPT Procedure Code    | 20611     |                  | F                  | RT                              | 3        | 1                            |             |                     |                     | In Review         |                  | Add Comments   |
| 3     | 6       | 08/23/2024        | 08/23/2024     | A,B                  | CPT Procedure Code    | 27310     |                  | F                  | RT                              | 3        | 1                            |             |                     |                     | In Review         |                  | Add Comments   |
|       | 7       | 08/23/2024        | 08/23/2024     | A,B                  | CPT Procedure Code    | 27445     |                  | ş                  | RT                              | 3        | 1                            |             |                     |                     | In Review         |                  | Add Comment    |
|       | 8       | 08/23/2024        | 08/23/2024     | A,B                  | CPT Procedure Code    | 27486     |                  | F                  | RT                              | 3        | 1                            |             |                     |                     | In Review         |                  | Add Comments   |
|       | 9       | 08/23/2024        | 08/23/2024     | A,B                  | Revenue Code          | 29530     | 0420             | F                  | RT                              | 3        | 1                            |             |                     |                     | In Review         |                  | Add Comments   |
| U     | 10      | 08/23/2024        | 08/23/2024     | A,B                  | CPT Procedure Code    | 29879     |                  | F                  | RT                              | 3        | 1                            |             |                     |                     | In Review         |                  | Add Comments   |
| Viev  | v Page  | 2                 | <b>O 60</b>    | + Page Count         | SaveToCSV             |           |                  | v                  | iewing Page: 1                  |          |                              |             |                     |                     | 4                 | K First K Prev   | > Next >> Last |
| Refer | to belo | w link for the li | ist of revenue | e codes that require | procedure codes. Navi | gate to t | the year based o | in the date of     | Remarks:<br>f service to view o | r downlo | ad the list <u>https://w</u> | ww.dol.gov/ | owcp/regs/feeschedu | //<br>le/accept.htm |                   |                  |                |
| ш     | Revi    | ewer Detail       | s              |                      |                       |           |                  |                    |                                 |          |                              |             |                     |                     |                   |                  |                |
|       |         | c                 | Organization   | OWCP                 | ~                     |           |                  |                    |                                 |          | 0                            | os Reviewer | e (                 |                     | ~                 |                  |                |
|       |         |                   |                | FEAL N.S.            | 0.5                   |           |                  |                    |                                 |          |                              |             | 05 400              |                     |                   |                  |                |

| A STREET  |         | KIRK I     |   |
|-----------|---------|------------|---|
| STATES ST | ATES OF | AND STATES | 4 |

### Updating Authorization Statuses in the WCMBP System

3. Select **Bulk Status Update**. Reviewers also have the option to update each status line individually, if required.

|                                      | Service                                                                                                    | Line Inform                                                                                                    | lation                              |                                       |                                                                                      |                                                                                                    |                                                                                    |                                                                                                    |                                    |                    |                    |                  |                   |                    | ^                  |
|--------------------------------------|----------------------------------------------------------------------------------------------------|----------------------------------------------------------------------------------------------------|-------------------------------------|---------------------------------------|--------------------------------------------------------------------------------------|----------------------------------------------------------------------------------------------------|------------------------------------------------------------------------------------|----------------------------------------------------------------------------------------------------|------------------------------------|--------------------|--------------------|------------------|-------------------|--------------------|--------------------|
|                                      |                                                                                                    |                                                                                                    |                                     |                                       |                                                                                      |                                                                                                    | Specif                                                                             | fic Body Part to be treated                                                                                | Knee                               |                    |                    |                  |                   |                    |                    |
|                                      |                                                                                                    |                                                                                                    |                                     |                                       |                                                                                      | ls this a s                                                                                                    | econd surger                                                                       | y on the same body part?                                                                                   | No 🗸                               |                    |                    |                  |                   |                    |                    |
|                                      |                                                                                                    |                                                                                                    |                                     |                                       |                                                                                      |                                                                                                    |                                                                                    | Diagnosis Codes                                                                                            | A: M170 B: M47                     | 816 C:             | D:                 |                  |                   |                    |                    |
|                                      |                                                                                                    |                                                                                                    |                                     |                                       |                                                                                      |                                                                                                    |                                                                                    | Is this an implant?                                                                                        | No 🗸                               | Co                 | st of Implant:     |                  |                   |                    |                    |
| 0                                    | Add New Line                                                                                                    | Bulk St                                                                                                    | tatus Update                        | C Escalate                            |                                                                                      |                                                                                                    |                                                                                    |                                                                                                    |                                    |                    |                    |                  |                   |                    |                    |
| C                                    | Line # Fr                                                                                                    | om Date To                                                                                                    | Date Diagn                          | osis Pointer                          | Code Type                                                                            | Code F                                                                                                    | Revenue Code                                                                       | Modifier Body Part Mod                                                                                     | fier Level Requested Un            | its Auth Unit      | s Requested Amou   | unt Auth Amount  | Status            | Line Status Reason | Comments           |
|                                      | •••                                                                                                    | A V 00/0                                                                                                    | •                                   | **                                    |                                                                                      | A. 04450                                                                                                    | A V                                                                                | <b>AT AT</b>                                                                                               | AT AT                              | **                 | **                 | **               | AV<br>In Daview   | **                 |                    |
|                                      |                                                                                                    | 123/2024 08/2                                                                                                    | 3/2024 A,B                          |                                       | CPT Procedure Col                                                                    | de 04400                                                                                                    |                                                                                    | RI                                                                                                    | 3 1                                |                    |                    |                  | In Review         |                    | Add Comments       |
|                                      | 2 08                                                                                                    | 123/2024 08/2                                                                                                    | 13/2024 A,B                         |                                       | CPT Procedure Cor                                                                    | de 00152                                                                                                    |                                                                                    | RT                                                                                                    | 1 2                                |                    |                    |                  | Auth Not Required |                    | Add Comments       |
|                                      |                                                                                                    | 123/2024 08/2                                                                                                    | 13/2024 A,B                         |                                       | CPT Procedure Cor                                                                    | de 01390                                                                                                    |                                                                                    | RT                                                                                                    | 1 1                                |                    |                    |                  | Auth Not Required |                    | Add Comments       |
| E                                    | 2 5 0.8                                                                                                    | 23/2024 08/2                                                                                                    | 3/2024 A.B                          |                                       | CPT Procedure Co                                                                     | de 20611                                                                                                    |                                                                                    | RT                                                                                                    | 3 1                                |                    |                    |                  | In Review         |                    | Add Comments       |
| E                                    | <b>2</b> 6 08                                                                                                    | 23/2024 08/2                                                                                                    | 3/2024 A.B                          |                                       | CPT Procedure Cor                                                                    | de 27310                                                                                                    |                                                                                    | RT                                                                                                    | 3 1                                |                    |                    |                  | In Review         |                    | Add Comments       |
| E                                    | <b>7</b> 08                                                                                                    | 23/2024 08/2                                                                                                    | 3/2024 A.B                          |                                       | CPT Procedure Co                                                                     | de 27445                                                                                                    |                                                                                    | RT                                                                                                    | 3 1                                |                    |                    |                  | In Review         |                    | Add Comments       |
| E                                    | 8 08                                                                                                    | 23/2024 08/2                                                                                                    | 3/2024 A,B                          |                                       | CPT Procedure Cor                                                                    | de 27486                                                                                                    |                                                                                    | RT                                                                                                    | 3 1                                |                    |                    |                  | In Review         |                    | Add Comments       |
| ۲                                    | 9 08                                                                                                    | 23/2024 08/2                                                                                                    | 3/2024 A,B                          |                                       | Revenue Code                                                                         | 29530 0                                                                                                    | 420                                                                                | RT                                                                                                    | 3 1                                |                    |                    |                  | In Review         |                    | Add Comments       |
| C                                    | 10 08                                                                                                    | /23/2024 08/2                                                                                                    | 3/2024 A,B                          |                                       | CPT Procedure Cor                                                                    | de 29879                                                                                                    |                                                                                    | RT                                                                                                    | 3 1                                |                    |                    |                  | In Review         |                    | Add Comments       |
| v                                    | lew Page: 2                                                                                                    | 6                                                                                                    | Go + Page                           | Count 6                               | SaveToCSV                                                                            |                                                                                                    |                                                                                    | Viewing Page: 1                                                                                            |                                    |                    |                    |                  | ~                 | First & Prev >     | Next >> Last       |
|                                      |                                                                                                    |                                                                                                    |                                     |                                       |                                                                                      |                                                                                                    |                                                                                    |                                                                                                    |                                    |                    |                    |                  |                   |                    |                    |
| Ref                                  | lik S                                                                                                    | k for the list of                                                                                                    | us U                                | pda                                   | procedure codes. Na<br><b>ate</b> pa                                                 | avigate to the                                                                                                    | ope                                                                                | n the date of service to view                                                                              | or download the list https://      | /www.dol.gov       | /owcp/regs/feesche | edule/accept.htm |                   |                    |                    |
| U                                    | ilk S                                                                                                    | k for the list of                                                                                                    | us U                                | pda                                   | ate pa                                                                               | avigate to the                                                                                                    | ope                                                                                | ens.                                                                                                    | or download the list https:/       | (www.dol.gov       | lowopiregsifeesche | edule/accept.htm |                   |                    |                    |
| Ref                                  | Ik S                                                                                                    | k for the list of                                                                                                    | te                                  | pda                                   | ate pa                                                                               | avigate to the                                                                                                    | ope                                                                                | ens.                                                                                                    | or download the list https://      | /www.dol.gov       | (owcp/regs/feesche | edule/accept.htm |                   |                    |                    |
|                                      | ilk S<br>Bulk Sta                                                                                                    | k for the list of                                                                                                    | trevenue coder<br>us U              | pda                                   | ate pa                                                                               | avigate to the                                                                                                    | ope<br>ope                                                                         | ens.                                                                                                    | or download the list <u>https:</u> | /www.dol.gov       | (owcp/regs/feesche | duie/accept.htm  |                   |                    |                    |
| Ref                                  | ilk S<br>Bulk Sta                                                                                                    | k for the list of                                                                                                    | te<br>Together:                     | pda                                   | ate pa                                                                               | avigate to the                                                                                                    | ope<br>ope                                                                         | ens.                                                                                                    | or download the list https://      | /www.dol.gov       | (owcp/regs/feesche | edule/accept.htm |                   |                    |                    |
| Ref<br>U                             | er to below lin<br>Ik S<br>Bulk Sta<br>ate Status c<br>Stat                                                                              | k for the list of tatus<br>tatus Updal                                                                                                    | te                                  | pda                                   | ate pa                                                                               | avigate to the                                                                                                    | ODE<br>es:                                                                         | ens.                                                                                                    | or download the list https://      | /www.dol.gov       | Comme              | edule/accept.htm |                   |                    |                    |
|                                      | er to below lin<br>IIK S<br>Bulk Sta<br>ate Status c<br>Stat<br>star<br>star will a<br>pr Approved<br>or Denied or                       | k for the list of<br>tatus Updat<br>of All Lines T<br>tus:                                                                                | te<br>Together:                     | I the select<br>ate Approvement statu | Requir<br>ted line(s).<br>red units and/or a<br>us, the selected L                   | ed Change<br>mount San                                                                                                    | ODE<br>e year based or<br>one<br>ss:<br>Line Sta<br>re as reques                   | ens.<br>ens.                                                                                               | or download the list https://      | /www.dol.gov       | Comme              | nts:             |                   |                    |                    |
| Ref<br>U<br>U<br>U                   | er to below lin<br>IK S<br>Bulk Sta<br>ate Status C<br>Stat<br>ss:<br>system will a d<br>or Denied or<br>ate Status L                    | k for the list of<br>tatus<br>of All Lines<br>tus:<br>pply the new<br>status, sys<br>Pended Fu                                            | te<br>Together:                     | I the select                          | Requir<br>ted line(s).<br>ted line(s).                                               | wigate to the                                                                                                    | ODE<br>e year based or<br>ODE<br>es:<br>Line Sta<br>Reason will                    | ens.<br>ens.                                                                                               | or download the list https://      | /www.dol.gov       | Comme              | nts:             | L2                |                    |                    |
| pd<br>sote<br>so<br>Fc<br>Fc<br>data | er to below lin<br>IK S<br>Bulk Sta<br>ate Status C<br>Stat<br>stan will a<br>proc From<br>Date                                          | k for the list of<br>tatus Updal<br>of All Lines T<br>tus:<br>pply the new<br>status, sys<br>Pended Fu<br>ine by Line:<br>Proc To<br>Date | te<br>Together:<br>Code type        | I the select<br>Code Coo              | Requir<br>ed line(s),<br>ed units and/or a<br>us, the selected l<br>de Description M | wigate to the                                                                                                    | ope<br>e year based or<br>ope<br>es:<br>Line Sta<br>Reason will<br>el<br>Requester | ens.<br>ens.<br>tus Reason:<br>sted units and/or amou<br>be applied to all the li<br>Requested<br>d Amount | or download the list https://      | Authorized         | Comme              | nts:             | Comments          |                    | Line Status Reason |
| Ref                                  | er to below lin<br>IKS<br>Bulk Sta<br>ate Status c<br>Star<br>ss:<br>ystem will a d<br>or Denied or<br>ate Status L<br>Proc From<br>Date | k for the list of<br>tatus Updat<br>of All Lines T<br>tus:<br>pply the new<br>period Fu<br>Pended Fu<br>Ine by Line:<br>Proc To<br>Date   | te<br>Together:<br>Code type<br>CPT | I the select<br>code Coor             | Requir<br>de Description M<br>XAA&/STRD                                              | wigate to the<br>additional to the<br>additional to the second second s | e year based or<br>ODE<br>es:<br>Line Sta<br>Reason will<br>el<br>Requested        | ens.<br>ens.<br>tus Reason:<br>sted units and/or amou<br>be applied to all the li<br>Requested<br>d Amount | or download the list https://      | Authorized<br>Unit | Comme              | nts:             | Comments          |                    | Line Status Reason |

• •

▼

5

08/23/2024 08/23/2024 Procedure 20611 JOINT/BURSA

 Code
 OF KNEE JOIN

 7
 08/23/2024
 08/23/2024
 Procedure
 27445
 REVISION OF KNEE JOINT

Code

 Code
 W/US

 6
 08/23/2024
 08/23/2024
 Procedure
 27310
 EXPLORATION OF KINEE JOINT

3 1

3 1

3 1

| <b>DOL Staff - Update Statuses in an</b><br><b>Authorization</b> (3 of 7)                                                                                                    | Quick Reference Guide |
|----------------------------------------------------------------------------------------------------|-----------------------|
| Updating Status of All Lines Together in the WCMBP S                                                                                                    | ystem                 |
| 1. Select <b>Update Status of All Lines Together</b> from the <b>Req</b><br>down list.                                                                                                    | uired Changes drop-   |
| III Bulk Status Update                                                                                                    |                       |
| Required Changes:                                                                                                    |                       |
| Update Status of All Lines Together:                                                                                                    |                       |
| Status: Vpdate Status or All Lines Together Vpdate Status Line by Line                                                                                                    | Comments:             |
| Notes:<br>1. System will apply the new status to all the selected line(s).<br>2. For Approved status, system will update Approved units and/or amount same as requested units and/or amount.                                                                                                    |                       |
| 3. For Denied or Pended Further Development status, the selected Line Status Reason will be applied to all the lines.                                                                                                    |                       |
| Update Status Line by Line:<br>Line Proc From Proc To Authorized Authorized Auth | uthorized             |
|                                                                                                    |                       |
| 2. Select a <b>Status</b> from the <b>Status</b> drop-down list.                                                                                                    |                       |
| III Bulk Status Update                                                                                                    |                       |
| Required Changes: Update Status of All Lines Together ✓*                                                                                                    |                       |
| Update Status of All Lines Together:                                                                                                    |                       |
| Status: Line Status Reason:                                                                                                    | Comments:             |
| Notes:<br>1. System will apply Anonwert # line(s).                                                                                                    |                       |
| 2. For Approved star requested units and/or amount same as requested units and/or amount.<br>3. For Denied or Pen Denied , the selected Line Status Reason will be applied to all the lines.                                                                                                    |                       |
| Update Status Line Pended Further Development                                                                                                    |                       |
| Line Proc From Proc To Code type Code Code Description ModifierLevel Unit Requested Status Autorized Autor                                                                                                    | rized Comments Lin    |
|                                                                                                    |                       |

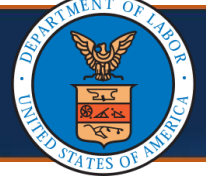

## Updating Status of All Lines Together in the WCMBP System

Depending on the **Status** selected, fields on the **Authorization Bulk Status Update** page become required and fillable.

- 3. Complete the following steps depending on the **Status** selected.
  - Approved: Enter the desired units and amounts into the Authorized Units and Authorized Amount (optional) fields. If necessary, insert additional information in the Comments field.
  - Denied: Select the desired option from the Line Status Reason drop-down list.
     If necessary, insert additional information in the Comments field.
  - Pended Further Development: Select the desired option from the Line Status Reason drop-down list. If necessary, insert additional information in the Comments field.

|          |              |                                              |                                                                              |                                                 | _                                     |           |                         | (            |               |                      |   |            |          |          |                   |      |               |
|----------|--------------|----------------------------------------------|------------------------------------------------------------------------------|-------------------------------------------------|---------------------------------------|-----------|-------------------------|--------------|---------------|----------------------|---|------------|----------|----------|-------------------|------|---------------|
|          |              |                                              |                                                                              |                                                 | Re                                    | quired Ch | nange                   | s: Update :  | Status of All | Lines Together V     |   |            |          |          | 2                 |      |               |
| oda      | te Status of | f All Lines To                               | gether:                                                                      |                                                 |                                       |           |                         |              |               |                      |   |            |          |          |                   |      |               |
|          | State        | ius:                                         |                                                                              |                                                 | ~                                     |           |                         | Line Sta     | tus Reasor    | с (                  | ~ |            |          | Comments |                   |      |               |
| te       | s:           |                                              |                                                                              |                                                 |                                       |           |                         |              |               |                      |   |            |          |          |                   |      |               |
| Sy<br>Fo | stem will ap | pply the new<br>status, syste                | status to all                                                                | the sel                                         | ected line(s).                        | or amour  | nt sam                  | ie as reques | sted units a  | nd/or amount.        |   |            |          |          |                   |      |               |
| Fo       | Denied or    | Pended Furt                                  | her Develop                                                                  | oment s                                         | tatus, the select                     | ed Line S | itatus                  | Reason will  | be applied    | to all the lines.    |   |            |          |          |                   |      |               |
| dat      | e Status Lir | ine by Line:                                 |                                                                              |                                                 |                                       |           |                         |              |               |                      |   |            |          |          |                   |      |               |
| ie       | Proc From    | Proc To                                      |                                                                              |                                                 | Code                                  |           |                         | Unit         | Requester     | 1                    |   | Authorized | Authoriz | ed       |                   |      |               |
|          | Date         | Date                                         | Code type                                                                    | Code                                            | Description                           | Modifier  | Level                   | Requested    | Amount        | Statu                | s | Unit       | Amoun    | t        | Comments          | Line | ne Status Rea |
|          |              |                                              | HCPCS                                                                        |                                                 | TRANSPORT                             |           |                         |              |               |                      |   |            |          |          |                   |      |               |
|          | )8/01/2023   | 08/10/2023                                   | Procedure                                                                    | E1039                                           | CHAIR PT WT                           |           | 3                       | 1            |               |                      | * |            |          |          |                   |      |               |
|          |              |                                              | HCPCS                                                                        |                                                 | ~300LD                                |           |                         |              |               |                      |   |            |          |          |                   |      |               |
|          |              |                                              |                                                                              |                                                 | TENO TIMO                             |           |                         |              |               |                      |   |            |          |          |                   |      |               |
|          | 09/01/2024   | 11/01/2024                                   | Procedure                                                                    | E0720                                           | TENSTWO                               |           | 2                       | 1            |               |                      | ~ |            |          |          |                   |      |               |
|          | 09/01/2024   | 11/01/2024                                   | Procedure<br>Code                                                            | E0720                                           | LEAD                                  |           | 2                       | 1            |               |                      | ~ |            |          |          |                   |      | 0 ок          |
| 4        |              | o ap                                         | Procedure<br>Code                                                            | <sup>E0720</sup>                                | upda                                  | tes,      | 2<br>, S                | elect        | t <b>OK</b>   |                      | ~ |            |          |          |                   |      | Оок           |
| 4        | . T          | <sup>11/01/2024</sup>                        | Procedure<br>Code                                                            | <sup>E0720</sup>                                | upda                                  | tes,      | 2<br>, S                | elect        | t <b>OK</b>   |                      | ~ |            |          |          |                   |      | Оок           |
| 4        | . T          | 11/01/2024                                   | Procedure<br>Code                                                            | <sup>E0720</sup>                                | upda                                  | tes,      | 2<br>, S                | elect        | t <b>OK</b>   |                      | ~ |            |          |          |                   |      | 0 ок          |
| 4        | . T          | <sup>11/01/2024</sup>                        | Procedure<br>Code                                                            | he                                              | upda                                  | tes,      | 2<br>, S                | elect        | t OK          |                      | ~ |            |          |          |                   |      | 0 ок          |
| 4        | . T          | O ap                                         | Procedure<br>Code<br><b>ply t</b><br>ested uniti<br>ill be app               | E0720<br>he                                     | upda<br>or amount.<br>all the lines.  | tes,      | 2<br>, S                | elect        | t <b>OK</b>   |                      | ~ |            |          |          |                   |      | 0 ок 0        |
| 4        | . T          | 0 ap                                         | Procedure<br>Code<br><b>ply t</b><br>ested unit<br>ill be app                | ts and/<br>lied to                              | upda<br>'or amount.<br>all the lines. | tes,      | 2<br>, S                | elect        | t OK          |                      | ~ |            |          |          |                   |      | Ок            |
| 4        | . T          | 0 ap                                         | Procedure<br>Code<br><b>ply t</b><br>ested unit                              | ts and/<br>lied to                              | upda:                                 | tes,      | 2<br>, S                | elect        | t <b>OK</b>   |                      | ~ |            |          |          |                   |      | Ок            |
| 4        | . T          | O ap<br>is requ<br>unit                      | Procedure<br>Code<br>ply t<br>ested unit<br>rill be app<br>Reques            | ts and/<br>lied to                              | upda:                                 | tes,      | 2<br>, SI               | eleci        | t <b>OK</b>   | Authorized           | ~ | Com        | ments    |          | Line Status Beas  |      | 0 ок          |
| 4        | . T          | O ap<br>is requ<br>ason w<br>Unit            | Procedure<br>Code<br>ply t<br>ested unit<br>rill be app<br>Reques<br>rd Amou | ts and/<br>lied to<br>sted<br>int               | upda<br>'or amount.<br>all the lines. | tes,      | 2<br>, S(               |              | t OK          | Authorized<br>Amount | ~ | Com        | mments   |          | Line Status Reaso | on   | 0 ок          |
| 4        | . T          | O ap<br>is requ<br>ason w<br>Unit            | Procedure<br>Code<br>ply t<br>ested unit<br>rill be app<br>Reques<br>rd Amou | E0720<br>he<br>is and<br>lied to<br>sted<br>int | upda<br>'or amount.<br>all the lines. | tes,      | 2<br>, S                | eleci        | t OK          | Authorized<br>Amount | ~ | Com        | aments   |          | Line Status Reaso | on   | 0 ок          |
| 4        | . T          | O ap<br>is requ<br>ason w<br>Unit<br>equeste | Procedure<br>Code<br>ply t<br>ested unit<br>ill be app<br>Reques<br>d Amou   | ts and/<br>lied to<br>sted<br>int               | upda<br>'or amount.<br>all the lines. | tes,      | 2<br>, S                |              | t OK          | Authorized<br>Amount | ~ | Com        | aments   |          | Line Status Reaso | on   | 0 ок          |
| 4        | . T          | O ap<br>is requ<br>ason w<br>Unit            | Procedure<br>Code<br>ply t<br>ested unit<br>ill be app<br>Reques<br>id Amou  | ts and/<br>lied to                              | upda<br>'or amount.<br>all the lines. | tes,      | 2<br>, S <sup>(1)</sup> |              | t OK          | Authorized<br>Amount | ~ | Com        | aments   |          | Line Status Reaso | on   | 0 ок 0        |
| 4        | . T          | O ap<br>is requ<br>ason w<br>Unit<br>equeste | Procedure<br>Code<br>ply t<br>ested unit<br>ill be app<br>Reques<br>id Amou  | ts and/<br>lied to                              | upda<br>'or amount.<br>all the lines. | tes,      | 2<br>, S <sup>1</sup>   |              | t OK          | Authorized<br>Amount | ~ | Com        | aments   |          | Line Status Reaso | on   | 0 ок 0        |
| 4        | . T          | O ap<br>is requ<br>ason w<br>Unit            | Procedure<br>Code<br>ply t<br>ested unit<br>ill be app<br>Reques<br>rd Amou  | ts and/<br>lied to<br>sted<br>int               | upda<br>'or amount.<br>all the lines. | tes,      | 2<br>, S                |              | t OK          | Authorized<br>Amount | · | Com        | aments   |          | Line Status Reaso | on   | • ок          |

| DC<br>Au                                                                                                    | DL Staff - U<br>thorization                                                                                                    | pdate Status<br>1 (5 of 7)                                                                                                    | ses in an                                    | Quick Reference Guide       |
|----------------------------------------------------------------------------------------------------|----------------------------------------------------------------------------------------------------|----------------------------------------------------------------------------------------------------|----------------------------------------------|-----------------------------|
| dating St                                                                                                    | atus Line by                                                                                                    | Line in the W                                                                                                    | CMBP System                                  |                             |
| To update<br><b>Required</b>                                                                                                    | e the status lir<br><b>Changes</b> drop                                                                                                    | ie by line, select<br>o-down list.                                                                                                    | Update Status Line                           | <b>by Line</b> from the     |
| Bulk Status Update  date Status of All Lines Toge Status:  stes: System will apply the new str For Approved status, system For Denied or Pended Furthe date Status Line by Line: Proc From Proc To Date Date CF 08/23/2024 08/23/2024 Prr 08/23/2024 08/23/2024 CF 08/23/2024 08/23/2024 CF 08/23/2024 CF 08/23/2024 08/23/2024 CF 08/23/2024 CF 08/23/2024 08/23/2024 CF 08/23/2024 CF 08/23/2024 CF 08/23/2024 CF 08/23/2024 CF 08/23/2024 CF 08/23/2024 CF 08/23/2024 CF 08/23/2024 CF 08/23/2024 CF 08/23/2024 CF 08/23/2024 CF 08/23/2024 CF 08/23/204 CF 08/23/204 CF 08/23/204 CF 08/23/204 CF 08/23/204 CF 08/23/204 CF 08/23/204 CF 08/23/204 CF 08/23/204 CF 08/23/204 CF 08/23/204 CF 08/23/204 CF 08/23/204 CF 08/23/204 CF 08/23/204 CF 08/23/204 CF 08/23/204 CF 08/24/24 CF 08/24/24 CF 08/24 CF 08/24 CF 08/24/24 CF 08/24/24 CF 08/24/24 CF 08/24/24 CF 08/24/24 CF 08/24/24 CF 08/24/24 CF 08/24/24 CF 08/24/24 CF 08/24/24 CF 08/24/24 CF 07/24/24 CF 07/ | Required (<br>ther:<br>atus to all the selected line(s).<br>will update Approved units and/or amou<br>r Development status, the selected Line<br>bde type Code Code Description Modifi<br>PT 64450 OTHER<br>PI/DRANCH<br>PI/DRANCH<br>PT 64450 OTHER<br>PI/DRANCH | Changes Update Status Line by Line Update Status of All Lines Together<br>Update Status of All Lines Together<br>Update Status Line by Line<br>Int same as requested units and/or amount.<br>Status Reason will be applied to all the lines. | atus Authorized Authorized<br>Unit Amount    | Comments Line Status Reason |
| Select th<br><b>Denied</b> ,                                                                                                    | ne status for e<br>or <b>Pended Fu</b>                                                                                                    | ach line from th<br><b>rther Developm</b>                                                                                                    | e <b>Status</b> drop-down<br>l <b>ent</b> ). | list ( <b>Approved</b> ,    |
| III Bulk Status Up                                                                                                    | date<br>Requir                                                                                                    | ed Changes: Update Status Line by Line                                                                                                    | ×                                            | <b>^</b>                    |
| Update Status of All Lin<br>Status:<br>Notes:<br>1. System will apply the<br>2. For Approved status,                                                                                                    | es Together:<br>v<br>new status to all the selected line(s).<br>system will update Approved units and/or a                                                                                                    | Line Status Reason:                                                                                                    | ✓ Comments:                                  |                             |
| Update Status Line by Li                                                                                                    | ine:                                                                                                    | ine status Reason will be applied to all the lines.                                                                                                    |                                              |                             |
| Line Proc From Proc<br># Date Date                                                                                                    | To<br>e         Code type         Code         Code Description         M           CPT         NJX AA&/STRD                                                                                                    | odifierLevel Unit Requested St<br>Requested Amount St                                                                                                    | atus Unit Amount                             | Comments Line Status Reason |
| 1 08/23/2024 08/23/2                                                                                                    | 1024     Procedure     64450     OTHER       Code     PN/BRANCH       CPT     FLUOROGUIDE                                                                                                    | 3 1                                                                                                    |                                              |                             |
| 2 08/23/2024 08/23/2                                                                                                    | 2024         Procedure         77003         FOR SPINE           Code         INJECT           CPT         DRAIN/INJ                                                                                                    | 2 1 Denied Pended Furth                                                                                                    | r Development                                |                             |
| 5 08/23/2024 08/23/2                                                                                                    | Code 20611 JOINT/BURSA<br>Code W/US<br>CPT EXPLORATION                                                                                                    | 3 1                                                                                                    |                                              |                             |
| 7 08/23/2024 08/23/2                                                                                                    | Code OF KNEE JOINT<br>Code CPT REVISION OF CPT REVISION OF CPT REVISION OF CPT REVISION OF CPT CPT CPT CPT CPT CPT CPT CPT CPT CPT                                                                                                    | 3 1                                                                                                    |                                              |                             |
|                                                                                                    | Code KNEE JOINT                                                                                                    |                                                                                                    |                                              | ~                           |

O OK Cancel

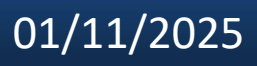

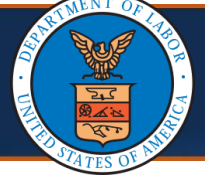

## Updating Status Line by Line in the WCMBP System

Depending on the **Status** selected, fields on the **Authorization Bulk Status Update** page become required and fillable.

- 3. Complete the following steps depending on the **Status** selected.
  - Approved: Enter the desired units and amounts into the Authorized Units and Authorized Amount (optional) fields. If necessary, insert additional information in the Comments field.
  - Denied: Select the desired option from the Line Status Reason drop-down list.
     If necessary, insert additional information in the Comments field.
  - Pended Further Development: Select the desired option from the Line Status Reason drop-down list. If necessary, insert additional information in the Comments field.

|           | Bulk Sta                   | atus Updat              | e                        |       |                                    |          |       |             |                                                                                                    |            |            |              |          |                  |
|-----------|----------------------------|-------------------------|--------------------------|-------|------------------------------------|----------|-------|-------------|----------------------------------------------------------------------------------------------------|------------|------------|--------------|----------|------------------|
|           |                            |                         |                          |       | Req                                | uired Cł | nange | s: Update S | Status Line b                                                                                                    | y Line 🗸 * |            |              |          |                  |
| Jpo       | date Status o              | f All Lines T           | logether:                |       |                                    |          |       |             |                                                                                                    |            |            |              |          |                  |
|           | Stat                       | tus:                    |                          |       | ~                                  |          |       | Line Stat   | tus Reason:                                                                                                    | ~          |            | Comments:    |          |                  |
| pd<br>ine | ate Status Li<br>Proc From | ine by Line:<br>Proc To | Code type                | Code  | Code Description                   | Modifie  | rLeve | Unit        | Requested                                                                                                    | Status     | Authorized | d Authorized | Comments | Line Status Rea: |
| #         | Date                       | Date                    | 0.007                    |       |                                    |          |       | Requested   | Amount                                                                                                    |            | Unit       | Amount       |          |                  |
|           | 08/23/2024                 | 08/23/2024              | Procedure<br>Code        | 64450 | OTHER<br>PN/BRANCH                 |          | 3     | 1           |                                                                                                    | Approved 🗸 |            |              | a        |                  |
|           | 08/23/2024                 | 08/23/2024              | CPT<br>Procedure<br>Code | 77003 | FLUOROGUIDE<br>FOR SPINE<br>INJECT |          | 2     | 1           | and the second second s | Approved ~ |            |              | i.       |                  |
|           | 08/23/2024                 | 08/23/2024              | CPT<br>Procedure<br>Code | 20611 | DRAIN/INJ<br>JOINT/BURSA<br>W/US   |          | 3     | 1           |                                                                                                    | Denied 🗸   |            |              | 6        |                  |
|           |                            | 08/23/2024              | CPT<br>Procedure<br>Code | 27310 | EXPLORATION<br>OF KNEE JOINT       |          | 3     | 1           |                                                                                                    | Denied     |            |              | A        |                  |
|           | 08/23/2024                 |                         |                          |       |                                    |          |       |             |                                                                                                    |            |            |              |          |                  |

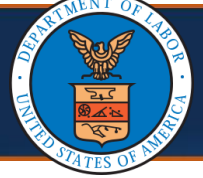

# Updating Status Line by Line in the WCMBP System

4. To apply the updates, select **OK**.

**Note:** When the Authorization Reviewer updates the **Required Changes** drop-down list after making an initial selection, and updating other required fields, the system will display the following error message:

"This action will clear all the data entered by the user. Do you want to continue?"

- To clear all data the user entered, select **OK**.
- To retain the previous selection in the Required Changes drop-down list along with all entered data, select Cancel.

| Required Changes:     Update Status Line by Line     >*       date Status of All Lines Together:    *                                                                                                    |              |                   |       |                     |           |      |           |             |          |          |          |         |           |          |        |                  |
|----------------------------------------------------------------------------------------------------|--------------|-------------------|-------|---------------------|-----------|------|-----------|-------------|----------|----------|----------|---------|-----------|----------|--------|------------------|
| odate Status                                                                                                    | of All Lines | Together:         |       |                     |           |      |           |             |          |          |          |         |           |          |        |                  |
| Sta                                                                                                    | atus:        |                   |       | ~                   |           |      | Line Sta  | tus Reason: | ~        |          |          |         | Comments: | :        |        |                  |
| Votes:<br>1. System will apply the new status to all the selected line(s).<br>2. For Approved status, system will update Approved units and/or amount and/or amount.<br>3. For Denied or Pended Further Development status, the selected Line Status Reason will be applied to all the lines.<br>T |              |                   |       |                     |           |      |           |             |          |          |          |         |           |          | h      |                  |
| date Status I<br>ne Proc Fron                                                                                                    | ine by Line: |                   |       |                     |           |      | Unit      | Requested   |          | A        | uthorize | d Autho | rized     | 1        |        |                  |
| Date                                                                                                    | Date         | Code type         | Code  | Code Description    | n Modifie | Leve | Requested | Amount      | Status   |          | Unit     | Amo     | unt       | Comments | Line   | Status Reason    |
|                                                                                                    |              | CPT               |       | NJX AA&/STRD        |           |      |           |             |          |          |          |         |           |          |        |                  |
| 08/23/2024                                                                                                    | 08/23/2024   | Procedure<br>Code | 64450 | OTHER<br>PN/BRANCH  |           | 3    | 1         |             | Approved | ~        | 1        |         |           |          |        |                  |
|                                                                                                    |              | CPT               |       | FLUOROGUIDE         |           |      |           |             |          |          |          |         |           |          |        |                  |
| 08/23/2024                                                                                                    | 08/23/2024   | Procedure<br>Code | 77003 | FOR SPINE<br>INJECT |           | 2    | 1         |             | Approved | <b>~</b> | 1        | \$50.0  | 0         |          |        |                  |
|                                                                                                    |              | CPT               |       | DRAIN/INJ           |           |      |           |             |          |          |          |         |           |          |        |                  |
| 08/23/2024                                                                                                    | 08/23/2024   | Procedure<br>Code | 20611 | JOINT/BURSA<br>W/US |           | 3    | 1         |             | Denied   | ~        |          |         |           |          | Evide  | ence is insuffic |
|                                                                                                    |              | CPT               |       |                     |           |      |           |             |          |          |          |         |           |          |        |                  |
|                                                                                                    | 08/23/2024   | Procedure<br>Code | 27310 | OF KNEE JOINT       |           | 3    | 1         |             | Denied   | <b>~</b> |          |         |           |          | Servio | ce/procedure/    |
| 08/23/2024                                                                                                    |              |                   |       |                     |           |      |           |             |          |          |          |         |           |          |        |                  |